## iSupplier Profile Update - NIGP Category Codes

| Step | Action                                                                                   |
|------|------------------------------------------------------------------------------------------|
| 1.   | Click the <b>HRSD iSupplier</b> Responsibility.                                          |
|      | ▶ Carrier HRSD iSupplier                                                                 |
| 2.   | The <i>iSupplier Portal Home</i> page displays.                                          |
|      | Click the <b>Admin</b> link.                                                             |
|      | Admin                                                                                    |
| 3.   | The Administration page displays.                                                        |
|      | Click the <b>Product &amp; Services (NIGP Commodity Codes)</b> sidebar link.             |
|      | Product & Services (NIGP                                                                 |
|      | Commodity Codes)                                                                         |
| 4.   | The Products and Services page displays.                                                 |
|      | This page will list all the NIGP Commodity Codes for which you are currently registered. |
|      | Click the <b>Add</b> button to register for a new code.                                  |
|      | Add                                                                                      |
| 5.   | Click the Search for Specific Product & Service option.                                  |
|      | $\bigcirc$                                                                               |
| 6.   | Click in the <b>Description</b> field.                                                   |
|      |                                                                                          |
| 7.   | Enter the desired information into the <b>Description</b> field.                         |
|      | Enter a valid value e.g. "%electric%motor".                                              |
|      | Enter keyword searches using % wild cards for multiple keywords if needed.               |
| 8.   | Click the <b>Go</b> button.                                                              |
|      | Go                                                                                       |
| 9.   | Search through the various codes.                                                        |
|      | Notice the 'Next 10' option as there may be many results.                                |
|      | Modify the keyword search as needed.                                                     |
|      | Click the ELECTRICAL EQUIPMENT AND SUPPLIES (EXCEPT CABLE AND WIRE) ELECT.C option       |
|      |                                                                                          |
|      |                                                                                          |

| 10. | Click the <b>Apply</b> button to complete the new code update.                                                                       |
|-----|----------------------------------------------------------------------------------------------------|
|     | Apply                                                                                                    |
| 11. | A Confirmation message is displayed.                                                                                                 |
|     | Click the Return to Products and Services link.                                                                                      |
|     | Return to Products and Services                                                                                                    |
| 12. | The updated <i>Products and Services</i> page displays with the newly added code.                                                    |
|     | Your new codes have been sent to the HRSD Supplier Administrator for review and will be approved soon.                               |
|     | <b>Note:</b> Add as many Products and Services codes as necessary. However, <b>Do</b> <u>Not</u> Add All Products and Service Codes. |
|     |                                                                                                    |
| 13. | This topic covered:                                                                                                    |
|     | - Adding a new NIGP Commodity Code to a Supplier Profile <b>End of Procedure.</b>                                                    |